# **CISCO** Academy

## Packet Tracer - Konfiguracja rozszerzonych list ACL - Scenariusz 1

#### Tabela adresacji

| Urządzenie | Interfejs      | Adres IP     | Maska podsieci  | Brama domyślna |
|------------|----------------|--------------|-----------------|----------------|
| R1         | G0/0           | 172.22.34.65 | 255.255.255.224 | nd.            |
|            | G0/1           | 172.22.34.97 | 255.255.255.240 |                |
|            | G0/2           | 172.22.34.1  | 255.255.255.192 |                |
| Server     | Karta sieciowa | 172.22.34.62 | 255.255.255.192 | 172.22.34.1    |
| PC1        | Karta sieciowa | 172.22.34.66 | 255.255.255.224 | 172.22.34.65   |
| PC2        | Karta sieciowa | 172.22.34.98 | 255.255.255.240 | 172.22.34.97   |

#### Cele

Część 1: Konfiguracja, zastosowanie i weryfikacja rozszerzonych numerowanych list ACL

Część 2: Konfiguracja, zastosowanie i weryfikacja rozszerzonych nazwanych list ACL

#### Wprowadzenie / Scenariusz

Dwóch pracowników potrzebuje dostępu do usług świadczonych przez serwer. **PC1** potrzebuje tylko dostępu do FTP, podczas gdy **PC2** potrzebuje tylko dostępu do www. Oba komputery powinny komunikować się podczas testów ping z serwerem, ale nie ze sobą.

#### Instrukcje

## Część 1: Konfigurowanie, zastosowanie i weryfikacja rozszerzonych numerowanych list ACL

#### Krok 1: Skonfiguruj listę ACL, aby zezwolić na FTP i ICMP z sieci LAN PC1.

a. W trybie konfiguracji globalnej na **R1** wprowadź poniższe polecenie, aby określić pierwszy ważny numer dla rozszerzonej listy dostępu.

```
R1(config)# access-list ?
  <1-99> IP standard access list
  <100-199> IP extended access list
```

- b. Dodaj 100 do komendy, a następnie znak zapytania.
  - R1(config)# access-list 100 ?

```
deny Specify packets to reject
permit Specify packets to forward
remark Access list entry comment
```

c. Aby zezwolić na ruch FTP, wpisz permit, a następnie znak zapytania.

```
R1 (config) # access-list 100 permit ?
ahp Authentication Header Protocol
eigrp Cisco's EIGRP routing protocol
esp Encapsulation Security Payload
gre Cisco's GRE tunneling
icmp Internet Control Message Protocol
ip Any Internet Protocol
ospf OSPF routing protocol
tcp Transmission Control Protocol
udp User Datagram Protocol
```

d. Po skonfigurowaniu i zastosowaniu ta ACL powinna zezwolić na protokół FTP i ICMP. ICMP jest wymienione powyżej, ale FTP nie. Wynika to z faktu, że protokół FTP jest protokołem warstwy aplikacji, który używa protokołu TCP w warstwie transportowej. Wpisz TCP i znak zapytania dla dokładniejszej pomocy w ACL.

R1(config)# access-list 100 permit tcp ?
A.B.C.D Source address
any Any source host

host A single source host

e. Adres źródłowy może reprezentować pojedyncze urządzenie, takie jak PC1, za pomocą słowa kluczowego host, a następnie adresu IP PC1. Używanie słowa kluczowego any zezwala na dowolny host w dowolnej sieci. Filtrowanie można również wykonać za pomocą adresu sieciowego. W tym przypadku jest to dowolny host, którego adres należy do sieci 172.22.34.64/27. Wpisz ten adres sieciowy, a następnie znak zapytania.

```
R1(config)# access-list 100 permit tcp 172.22.34.64 ?
A.B.C.D Source wildcard bits
```

f. Oblicz maskę blankietową określoną jako binarne przeciwieństwo maski podsieci /27.

```
11111111.11111111.11111111.11100000 = 255.255.255.224
00000000.00000000.0000000.00011111 = 0.0.0.31
```

g. Wpisz maskę blankietową, a następnie znak zapytania.

R1(config)# access-list 100 permit tcp 172.22.34.64 0.0.0.31 ?

```
A.B.C.D Destination address
any Any destination host
eq Match only packets on a given port number
gt Match only packets with a greater port number
host A single destination host
lt Match only packets with a lower port number
neq Match only packets not on a given port number
range Match only packets in the range of port numbers
```

h. Skonfiguruj adres docelowy. W tym scenariuszu filtrujemy ruch pod kątem pojedynczego miejsca docelowego, którym jest serwer. Wpisz słowo kluczowe host a następnie adres IP serwera.

```
R1(config)# access-list 100 permit tcp 172.22.34.64 0.0.0.31 host 172.22.34.62 ?
```

dscp Match packets with given dscp value
eq Match only packets on a given port number
established established
gt Match only packets with a greater port number
lt Match only packets with a lower port number

neq Match only packets not on a given port number precedence Match packets with given precedence value range Match only packets in the range of port numbers <cr>

i. Zauważ, że jedną z opcji jest cr (znak powrotu). Innymi słowy możesz nacisnąć Enter i wyrażenie to pozwoliłoby na cały ruch TCP. Jednak chcemy pozwolić tylko na ruch FTP; w związku z tym należy wpisać słowo eq, a następnie znak zapytania, aby wyświetlić dostępne opcje. Następnie wpisz ftp i wciśnij Enter.

```
R1(config)# access-list 100 permit tcp 172.22.34.64 0.0.0.31 host
172.22.34.62 eq ?
        <0-65535> Port number
      ftp File Transfer Protocol (21)
      pop3 Post Office Protocol v3 (110)
      smtp Simple Mail Transport Protocol (25)
      telnet Telnet (23)
      www World Wide Web (HTTP, 80)
R1(config)# access-list 100 permit tcp 172.22.34.64 0.0.0.31 host
```

172.22.34.62 eq ftp

j. Utwórz drugie wyrażenie w liście kontroli dostępu, aby umożliwić ruch ICMP (ping, itp.) z PC1 do Server. Należy zauważyć, że numer listy kontroli dostępu pozostaje taki sam, a specyficzny rodzaj ruchu ICMP nie musi być określony.

```
R1(config)# access-list 100 permit icmp 172.22.34.64 0.0.0.31 host 172.22.34.62
```

- k. Cały pozostały ruch jest domyślnie zabroniony.
- Wykonaj polecenie show access-list i sprawdź, czy lista dostępu 100 zawiera poprawne instrukcje. Zauważ, że instrukcja deny any any nie pojawia się na końcu listy dostępu. Domyślne wykonanie listy dostępu jest takie, że jeśli pakiet nie znajdzie dopasowania do instrukcji na liście dostępu, nie jest dozwolony na interfejsie.

```
R1#show access-lists
Extended IP access list 100
    10 permit tcp 172.22.34.64 0.0.0.31 host 172.22.34.62 eq ftp
    20 permit icmp 172.22.34.64 0.0.0.31 host 172.22.34.62
```

#### Krok 2: W celu filtrowania ruchu zastosuj ACL na odpowiednim interfejsie.

Z punktu widzenia routera **R1**, ruch, którego dotyczy ACL 100, jest przychodzący z sieci podłączonej do interfejsu Gigabit Ethernet 0/0. Wejdź w tryb konfiguracji interfejsu i zastosuj ACL.

**Uwaga**: W rzeczywistej sieci operacyjnej nie jest dobrą praktyką, aby stosować niesprawdzone listy dostępu do aktywnego interfejsu.

R1(config)# interface gigabitEthernet 0/0
R1(config-if)# ip access-group 100 in

#### Krok 3: Zweryfikuj implementację listy ACL.

- Wykonaj komendę ping z PC1 do Server. Jeśli ping zakończy się niepowodzeniem, to sprawdź adresy IP przed dalszym kontynuowaniem.
- b. Wykonaj połączenie FTP z PC1 do Server. Nazwa użytkownika i hasło w obu przypadkach to **cisco**.

PC> ftp 172.22.34.62

c. Wyjdź z usługi FTP.

ftp> quit

d. Wykonaj ping z PC1 do PC2. Host docelowy powinien być nieosiągalny, ponieważ lista ACL nie zezwalała wprost na ruch.

## Część 2: Konfiguracja, zastosowanie i weryfikacja rozszerzonych nazwanych list ACL

#### Krok 1: Skonfiguruj listę ACL, aby zezwolić na dostęp HTTP i ICMP z sieci LAN PC2.

 Nazwane listy ACL zaczynają się od słowa kluczowego ip. W trybie konfiguracji globalnej na R1 wprowadź poniższe polecenie, a następnie znak zapytania.

```
R1(config)# ip access-list ?
extended Extended Access List
standard Standard Access List
```

 Możesz skonfigurować nazwane standardowe i rozszerzone listy ACL. Ta lista dostępu filtruje zarówno źródłowe jak i docelowe adresy IP - dlatego też musi być typu extended (rozszerzona). Wpisz HTTP\_ONLY jako nazwę. (W przypadku oceny Packet Tracer w nazwie jest rozróżniana wielkość liter, a instrukcje listy dostępu muszą być z prawidłową kolejnością).

```
R1(config) # ip access-list extended HTTP ONLY
```

c. Znak zachęty ulegnie zmianie. Jesteś teraz w trybie konfiguracji rozszerzonych nazywanych ACL. Wszystkie urządzenia w sieci, do której należy PC2, muszą mieć dostęp TCP. Wpisz adres sieciowy, a następnie znak zapytania.

```
R1(config-ext-nacl)# permit tcp 172.22.34.96 ?
A.B.C.D Source wildcard bits
```

d. Innym sposobem obliczenia maski blankietowej jest odjęcie maski podsieci od 255.255.255.255.

```
255.255.255.255
- 255.255.255.240
------
= 0. 0. 0. 15
R1(config-ext-nacl)# permit tcp 172.22.34.96 0.0.0.15
```

e. Zakończ komendę poprzez podanie adresu serwera, tak jak to zrobiłeś w części 1 i dodaj filtrowanie ruchu **www**.

R1(config-ext-nacl) # permit tcp 172.22.34.96 0.0.0.15 host 172.22.34.62 eq www

f. Utwórz drugie wyrażenie w liście kontroli dostępu, aby umożliwić ruch ICMP (ping, itp.) z **PC2** do **Server**. Uwaga: Znaki zachęty pozostają takie same, a specyficzny rodzaj ruchu ICMP nie musi być określony.

R1(config-ext-nacl)# permit icmp 172.22.34.96 0.0.0.15 host 172.22.34.62

- g. Cały pozostały ruch jest domyślnie zabroniony. Wyjdź teraz z trybu konfiguracji rozszerzonych nazywanych ACL.
- h. Wykonaj polecenie **show access-list** i sprawdź, czy lista dostępu **HTTP\_ONLY** zawiera poprawne instrukcje.

#### R1# show access-lists

Extended IP access list 100 10 permit tcp 172.22.34.64 0.0.0.31 host 172.22.34.62 eq ftp 20 permit icmp 172.22.34.64 0.0.0.31 host 172.22.34.62 Extended IP access list HTTP\_ONLY 10 permit tcp 172.22.34.96 0.0.0.15 host 172.22.34.62 eq www 20 permit icmp 172.22.34.96 0.0.0.15 host 172.22.34.62

#### Krok 2: W celu filtrowania ruchu zastosuj ACL na odpowiednim interfejsie.

Z punktu widzenia routera **R1**, ruch, którego dotyczy ACL **HTTP\_ONLY**, jest przychodzący z sieci podłączonej do interfejsu Gigabit Ethernet 0/1. Wejdź w tryb konfiguracji interfejsu i zastosuj ACL.

**Uwaga**: W rzeczywistej sieci operacyjnej nie jest dobrą praktyką, aby stosować niesprawdzone listy dostępu do aktywnego interfejsu. Należy tego unikać, jeśli to możliwe.

R1(config) # interface gigabitEthernet 0/1

R1(config-if) # ip access-group HTTP\_ONLY in

#### Krok 3: Zweryfikuj implementację listy ACL.

- Wykonaj komendę ping z PC2 do Server. Jeśli ping zakończy się niepowodzeniem, to sprawdź adresy IP przed dalszym kontynuowaniem.
- b. Z PC2 otwórz przeglądarkę internetową i wprowadź adres IP serwera. Zostanie wyświetlona strona internetowa serwera.
- c. Wykonaj połączenie FTP z **PC2** do **Server**. Połączenie powinno zakończyć się niepowodzeniem. Jeśli nie, rozwiąż problemy z instrukcjami listy dostępu i konfiguracjami access-group na interfejsach.